## **TX DFPS Learning Hub: How to Find & Enroll in a Course**

To complete and receive a Certificate for a course on the DFPS Learning Hub, you must first find and enroll in it. Follow the steps below to find and enroll in a course:

- 1. Select this link to open the Learning Hub Log in page.
- 2. The Learning Hub Log in page displays. Enter your **username** and **password** into their respective fields, then select **Log in**.

| Username | Forgotten your username or password?      |
|----------|-------------------------------------------|
| Password | Cookies must be enabled in your browser ? |
| Log in   |                                           |

3. The Learning Hub welcome page displays. Enter the **course name** for which you're searching into the **Search Courses search bar**, or use the **Course categories drop-downs** to access a list of courses in each section.

| Welcome to DFPS Learning Hub!                                                                                                    |  |  |  |  |  |  |  |
|----------------------------------------------------------------------------------------------------|--|--|--|--|--|--|--|
| DFPS Learning Hub provides a broad array of courses designed to help maximize your knowledge regarding DFPS services and programs. It offers: |  |  |  |  |  |  |  |
| 1. Easy-to-follow curriculum in an online format,                                                                                             |  |  |  |  |  |  |  |
| 2. Convenient way to access relevant topics and authorized DFPS training online, and                                                          |  |  |  |  |  |  |  |
| 3. Printable course completion certificates, which may include CEU credit, if applicable.                                                     |  |  |  |  |  |  |  |
| Search Courses Go<br>Course categories                                                                                                    |  |  |  |  |  |  |  |
| Prevention and Early Intervention (PEI)                                                                                                    |  |  |  |  |  |  |  |

4. Navigate to the course in which you want to enroll. Select the **course link**, located to the left side of the course description.

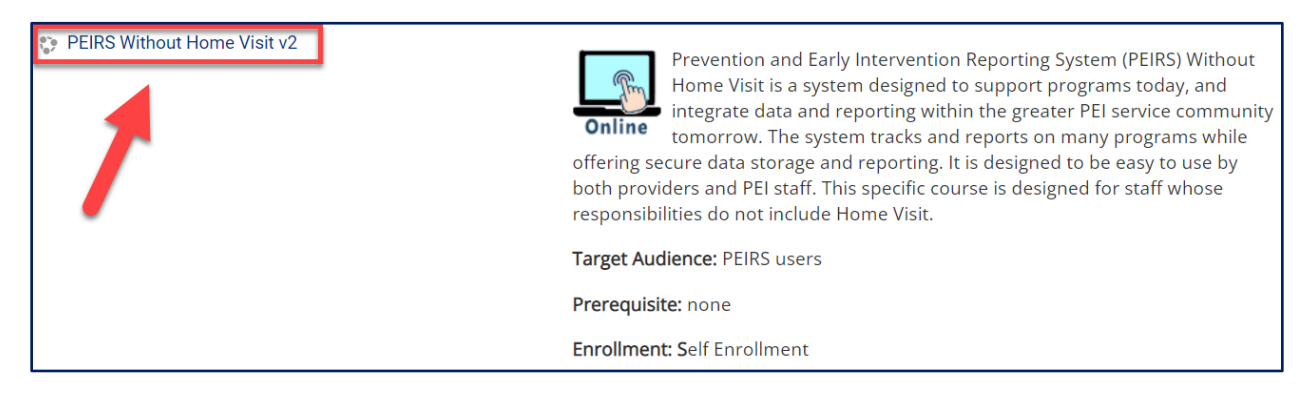

5. The course Enrollment options page displays. Select **Enroll me** at the bottom of the page.

| Enrollment options                            |                                                                                                    |  |  |  |  |
|-----------------------------------------------|----------------------------------------------------------------------------------------------------|--|--|--|--|
| PEIRS Without Home Visit v2                   | Prevention and Early Intervention Reporting System (PEIRS) Without<br>Home Visit is a system designed to support programs today, and<br>integrate data and reporting within the greater PEI service community<br>tomorrow. The system tracks and reports on many programs while<br>offering secure data storage and reporting. It is designed to be easy to use by<br>both providers and PEI staff. This specific course is designed for staff whose<br>responsibilities do not include Home Visit. |  |  |  |  |
|                                               | Target Audience: PEIRS users                                                                                                    |  |  |  |  |
|                                               | Prerequisite: none                                                                                                    |  |  |  |  |
|                                               | Enrollment: Self Enrollment                                                                                                    |  |  |  |  |
| <ul> <li>Self enrollment (Student)</li> </ul> |                                                                                                    |  |  |  |  |
| No enrollment key required.                   |                                                                                                    |  |  |  |  |
| Enroll me                                     |                                                                                                    |  |  |  |  |

6. The course page displays. An **enrollment confirmation message** populates at the top of the page.

|                                                                                                    | TEXAS<br>Department of Family<br>and Protective Services PEIRS Without Home Visit v2 |                      |                   |                   |               |   |  |  |
|----------------------------------------------------------------------------------------------------|--------------------------------------------------------------------------------------|----------------------|-------------------|-------------------|---------------|---|--|--|
|                                                                                                    | 😭 Home                                                                               | 🚯 Dashboard          | 🛗 Events          | 🖶 My Courses      | 击 This course |   |  |  |
|                                                                                                    | ► > Courses                                                                          | > Prevention and E   | arly Intervention | (PEI) → PEIRS_v2_ | No_home       |   |  |  |
|                                                                                                    | You are enr                                                                          | olled in the course. |                   |                   |               | × |  |  |
|                                                                                                    | Introduc                                                                             | tion                 |                   |                   |               |   |  |  |
| Prevention and Early Intervention Reporting System (PEIRS) Without Home Visit is a system designed to support programs today, and integ<br>data and reporting within the greater PEI service community tomorrow. The system tracks and reports on many programs while offering s<br>data storage and reporting. It is designed to be easy to use by both providers and PEI staff. This specific course is designed for staff whose<br>responsibilities do not include Home Visit. |                                                                                      |                      |                   |                   |               |   |  |  |

7. The Learning Hub sends you an **enrollment confirmation email**. If you don't see it in your Inbox, check your Junk and Spam folders. If desired, **open the link** provided in the body of the email **to edit your profile page**.

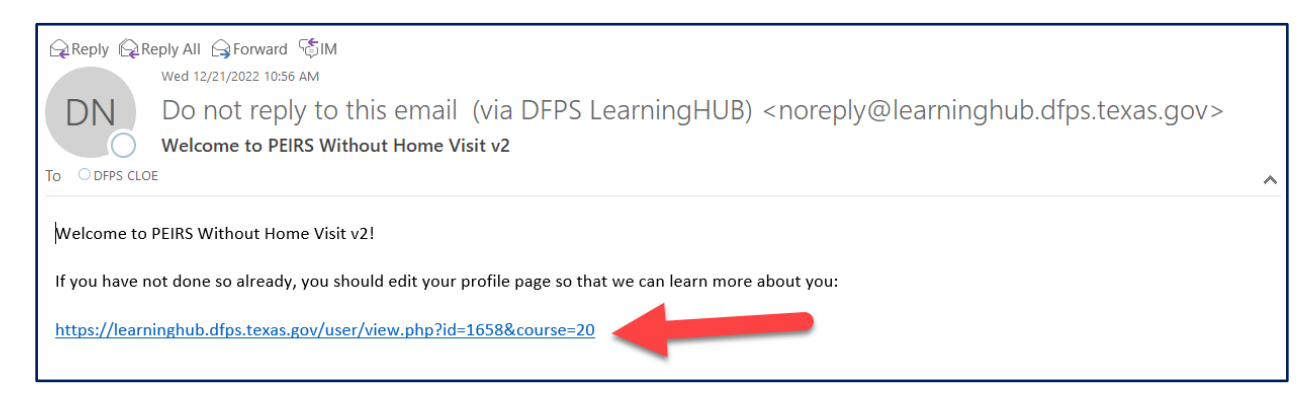